# Windows10対応 アップデート手順

| 以下の2種類のアップデートが必要になります。 |           |                        |
|------------------------|-----------|------------------------|
| アップデート名                |           | 対象OS                   |
| I .プログラムアップデート         | <b>%1</b> | Windows 7 、 8、 8.1、 10 |
| Π.データベースアップデート         | <b>%2</b> | Windows 7 、 8、 8.1、 10 |

※1 プログラムアップデートは、下記システムが対象になります。 最新の修正プログラムをダウンロードして適用してください。

・R C 数量積算システム「F K S / R C」 Ver.9

・RC数量積算システム「FKS/RC」 Ver.8

・仕上数量積算システム「FKS/FN」 Ver.8

・仕上数量積算システム「FKS/FN」 Ver.7

・鉄骨数量積算システム「FKS/ST」 Ver.4

・見積書作成システム「KYOEI COMPASS」Ver.7

- ※2 データベースアップデートは、Windows10以外は必須ではありません。 ただし、アップデートを適用したPCの圧縮ファイル形式の物件データは アップデートを適用していない P Cでは読込ができません。 物件データの受け渡しが発生する場合は、Windows7,8,8.1のPCでも アップデートを適用していただく必要があります。
- 1.スタンドアロン環境(データ、マスタも同じPC)
  - Ⅰ、Ⅱのアップデートを実行します。
- 2.クライアントサーバー環境(データ、マスタが異なるPC)
  - ①クライアント環境でのセットアップ
    - Iのアップデートを実行します。
  - ②サーバー環境でのセットアップ

エのアップデートを実行します。

【注意事項】

・データベースアップデートは、PC環境、データ数などにより時間が掛かります。 約30分~約2時間止まっているように見えますが強制終了しないでください。

・強制終了すると、P C の動作が極端に遅くなったり、システムが動作しなくなる 場合があります。

# <u>I. データベース(SQL Server2014)アップデート セットアップ</u>

データベース(SQL Server2014)アップデートは、FKS/COMPASS共通のセットアップです。 他のFKS/COMPASS製品で以下のセットアップを行っている場合は、セットアップは必要ありません。

(1) ホームページより Windows10対応アップデート をダウンロードします。

Windows10対応の【重要】 SQLServer2014 Upgrade を開きます。

| <sup>建築検算ソフト・建築見被ソフト・設</sup><br>建築・設備コス | 端線線見続いつト・建設システムソリューション<br>トアプリケーション                                                                                                    | 🔔 協栄産業株式合社               |
|-----------------------------------------|----------------------------------------------------------------------------------------------------|--------------------------|
| ▶資料請求(無料)                               | ▶ お問い合わせ                                                                                                    | 電話での<br>お問い合わせ<br>サイトマップ |
| HOME                                    | 製品情報 ソリューション開発 サポート                                                                                                    | ダウンロード 会社情報              |
| <u>HOME</u> > <u>ダウンロード</u> >製品         | 品アップデート                                                                                                    |                          |
| • ダウンロードTOP                             | 製品アップデート                                                                                                    |                          |
| >製品アップデート                               | こちらのページより修正情報がダウンロードできます。<br>修正情報を適用したいシステムのバージョンを選択してくだる<br>■ Windows1 0対応                                                                                                    | či 10                    |
|                                         | → 【重要】 SQL Server 2014 Upgrade                                                                                                    |                          |
|                                         | ■ RC数量積算システム[FKS/RC]                                                                                                    |                          |
|                                         | <ul> <li>→ Ver.3.0 R02 (2015/06/29%)</li> <li>→ Ver.8.0 R16 (2015/06/29%)</li> <li>→ Ver.7.0 R08 (2013/12/23%)</li> <li>→ Ver.6.5 R05 (2012/03/13%)</li> <li>→ Ver.6.0 R11 (2012/03/13%)</li> <li>→ Ver.5.0 R22 (2009/04/06%)</li> <li>→ Ver.3.0 R09 (2006/06/01%)</li> <li>→ Ver.3.5 R09 (2005/01/05%)</li> <li>→ Ver.3.0 R13 (2005/01/05%)</li> </ul> |                          |

SQLServer2014Upgrade用.exe を選択して、ダウンロードします。

| 建築積算ソフト・建築見積ソフト・設備                  | 糖算見積ソフト・建設システムソリューション                            | <b>.</b>                                     |
|-------------------------------------|--------------------------------------------------|----------------------------------------------|
| 建栄・改加 コム                            | ドアノリクーショノ                                        | 🚨 協栄産業株式合社                                   |
| ▶資料請求(無料)                           | ▶ お問い合わせ                                         | 電話での<br>お問い合わせ 03-3767-2312<br><u>サイトマップ</u> |
| HOME                                | 製品情報 ソリューション開発 サポート                              | ダウンロード 会社情報                                  |
| <u>HOME &gt; ダウンロード</u> > <u>製品</u> | アップデート> Windows10対応                              |                                              |
| > ダウンロードTOP                         | 製品アップデート                                         |                                              |
| >製品アップデート                           | ■ Windows10対応                                    |                                              |
|                                     | → <u>SQLServer2014Update用exe</u> (870KB)         |                                              |
|                                     | 注意事項                                             |                                              |
|                                     | バージョン:【重要】 SQLServer2014 Upgrade                 |                                              |
|                                     | ・対象システム: FKS/RC Ver.8、9、FKS/FN Ver.7、8、FKS/ST Ve | r.4、KYOELCOMPASS Ver.7                       |
|                                     | ・【重要】 必ず以下のアップデートの詳細 < PDF > をご確認くだ              | さい。                                          |
|                                     | → アップデートの詳細 <pdf></pdf>                          |                                              |

(2)ホームページよりダウンロードした「SQLServer2014Update用.exe」を ダブルクリックで実行します。

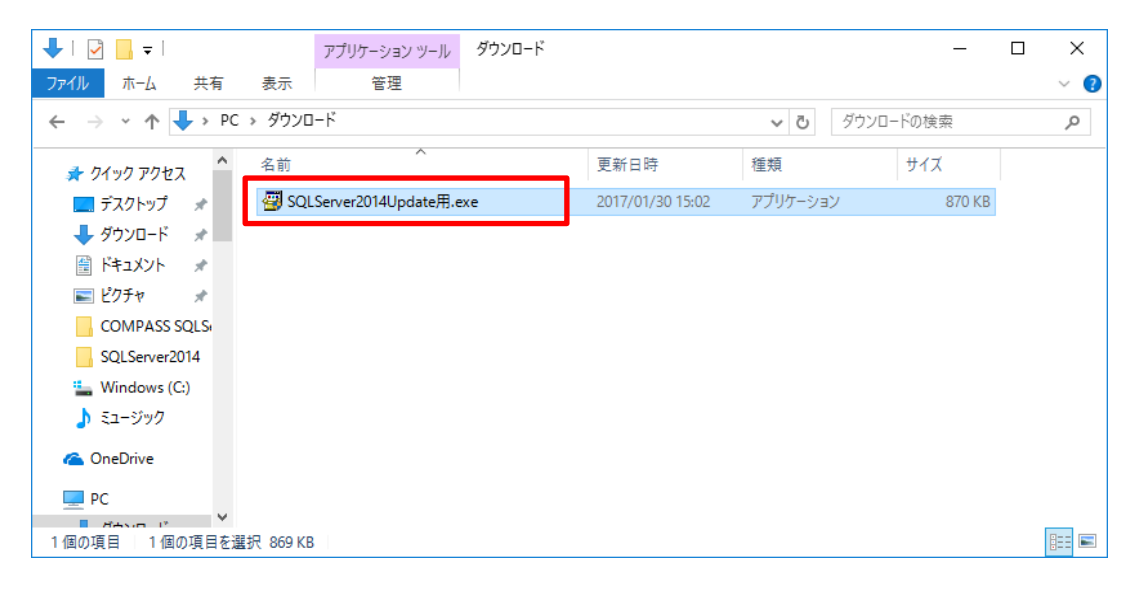

(3) ファイルの展開先フォルダを変更します。 「参照」ボタンをクリックします。

| Lhaplus Self Extractor                                                                                                    | ×                                                                    |
|----------------------------------------------------------------------------------------------------|----------------------------------------------------------------------|
| 展開先のフォルダ(D):                                                                                                    |                                                                      |
| C:¥Users¥DEMON10¥Downloads                                                                                                    | 参照( <u>B</u> )                                                       |
| 展開されるファイル( <u>E</u> ):                                                                                                    |                                                                      |
| Refriged は3ノアイルAUE<br>SGLServer 2014Update 冊¥FKS COMPASS共通環境<br>SGLServer 2014Update 冊¥FKS COMPASS共通環境<br>SGLServer 2014Update 冊¥SSetup Prerequisites¥OO<br>SGLServer 2014Update 册¥SSetup prerequisites¥OO<br>SGLServer 2014Update 冊¥Setup pre<br>SGLServer 2014Update 冊¥Setup mi | Jpdate2014 msi<br>MPASS SQLServer2014R1,×<br>MPASS SQLServer2014R1,× |
|                                                                                                    |                                                                      |
| 展                                                                                                    | 罰( <u>E)</u> 終了(凶)                                                   |
|                                                                                                    |                                                                      |

#### Cドライブを選択し、「OK」ボタンをクリックします。

| フォルダーの参照         |    | ×         |
|------------------|----|-----------|
| フォルダを選択してください。   |    |           |
|                  |    |           |
| > ジ ネットワーク       |    | ^         |
| > 📻 ライフラリ        |    |           |
| > 👗 DEMON10      |    |           |
| > 🧥 OneDrive     |    |           |
| 🗸 🛄 PC           |    |           |
| > 🕹 ダウンロード       |    |           |
| > ニ デスクトップ       |    |           |
| > 🛗 ドキュメント       |    |           |
| > 🎝 ミュージック       |    |           |
| > 📑 ビデオ          |    |           |
| > 📰 ピクチャ         |    |           |
| > 🏪 Windows (C:) |    | ~         |
|                  |    |           |
|                  | OK | الطريف طر |
|                  | UK | キャノセル     |

展開先のフォルダが「C:¥」に変更されていることを確認し、「展開」ボタンをクリックします。

| Lhaplus Self Extractor                                                                                                    |                                                                                                    | ×                                                                    |
|----------------------------------------------------------------------------------------------------|----------------------------------------------------------------------------------------------------|----------------------------------------------------------------------|
| 展開先のフォルダ(D):                                                                                                    |                                                                                                    |                                                                      |
| C:¥                                                                                                    |                                                                                                    | 参照(B)                                                                |
| 展開されるファイル( <u>F</u> ):                                                                                                    |                                                                                                    |                                                                      |
| SQLServer2014UpdateF<br>SQLServer2014UpdateF<br>SQLServer2014UpdateF<br>SQLServer2014UpdateF<br>SQLServer2014UpdateF<br>SQLServer2014UpdateF | H¥0x0411.ini<br>H¥FKS COMPASS共通環境U<br>H¥ISSetupPrerequisites¥COM<br>H¥ISSetupPrerequisites¥COM<br>H¥setup <i>e</i> xe<br>H¥Setup.ini | lpdate2014.msi<br>MPASS SQLServer2014R1_x<br>MPASS SQLServer2014R1_x |
|                                                                                                    | 2+oetopini                                                                                                    |                                                                      |
|                                                                                                    |                                                                                                    |                                                                      |
|                                                                                                    |                                                                                                    |                                                                      |
|                                                                                                    |                                                                                                    |                                                                      |
|                                                                                                    |                                                                                                    |                                                                      |
|                                                                                                    |                                                                                                    |                                                                      |
|                                                                                                    | 展開                                                                                                    | 릙( <u>E</u> ) 終了(⊠                                                   |
|                                                                                                    |                                                                                                    |                                                                      |

(4) コントロールパネルのシステムを開き、システムの種類を確認します。 下記は64ビットオペレーティングシステムの例です。

| 👱 9772         |                       |                                         |                | _           |     |   |
|----------------|-----------------------|-----------------------------------------|----------------|-------------|-----|---|
|                | ル パネル ゝ すべてのコントロール パ: | ネル項目 > システム                             | ✓ <sup>3</sup> | ・ロール パネルの検索 | م   |   |
| コントロール パネル ホーム | コンピューターの基本的           | な情報の表示                                  |                |             | 0   | ^ |
| 😌 デバイス マネージャー  | Windows のエディション       |                                         |                |             |     |   |
| 👎 リモートの設定      | Windows 10 Pro        |                                         |                |             |     |   |
| 🌗 システムの保護      | © 2015 Microsoft Corp | poration. All rights                    | Mina           |             | 10  |   |
| 🎈 システムの詳細設定    | reserved.             |                                         | v v ii ic      |             |     |   |
|                | システム                  |                                         |                |             |     |   |
|                | プロセッサ:                | Intel(R) Core(TM) i5-6300U CPU @ 2.40GH | Iz 2.50 GHz    |             |     |   |
|                | 実装メモリ (RAM):          | 8.00 GB (7.88 GB 使用可能)                  |                |             |     |   |
|                | システムの種類:              | 64 ビット オペレーティング システム、x64 ベース ブ          | プロセッサ          | lend        | ovo |   |
|                | ペンとタッチ:               | このディスプレイでは、ペン入力とタッチ入力は利                 | リ用できません        | Lerin       |     |   |
| 関連項目           |                       |                                         |                |             |     |   |
| セキュリティとメンテナンス  |                       |                                         |                | サポート情報      |     | ~ |

「64ビットオヘ゜レーティング・システム」または「32ビットオヘ゜レーティング・システム」のどちらか確認します。

(5) 下記のURLより、SQLServer 2014 のダウンロードサイトを開きます。

https://www.microsoft.com/ja-jp/download/details.aspx?id=53167

(6)「ダウンロード」ボタンをクリックします。

Microsoft® SQL Server® 2014 Service Pack 2 (SP2) Express

| 重要! ここで言語を道 | 訳すると、そのページの | すべてのコンテンツが減 | 訳した言語に変更されます。 |
|-------------|-------------|-------------|---------------|
| 言語を選択:      | 日本語         | •           | ダウンロード        |

Microsoft® SQL Server® 2014 Express は、小規模な Web サイト やデスクトップ アプリケーション用に、機能が豊富で信頼性の高いデ ータ ストアを提供できる無償のデータ管理システムです。

| $\oplus$ | 詳細       |
|----------|----------|
| $\oplus$ | システム要件   |
| $\oplus$ | インストール方法 |
| $\oplus$ | 追加情報     |

(7) ダウンロードするプログラムにチェックを付けて、「次へ」をクリックします。 (4)で確認したシステムの種類によりチェックするプログラムが異なります。

①64ビットオペレーティングシステムの場合 「SQLEXPR\_x64\_JPN.exe」にチェックを付けて、「次へ」をクリックします。

| ダウンロードするプログラムを選んでく     | ください。    |                        | $\otimes$ |
|------------------------|----------|------------------------|-----------|
| ファイル名                  | サイズ      |                        |           |
| JPN¥x64¥SqlLocalDB.msi | 43.5 MB  | ダウンロードの概要:<br>KBMBGB   |           |
| JPN¥x86¥SqlLocalDB.msi | 37.0 MB  | 1. SQLEXPR_x64_JPN.exe |           |
| SQLEXPR_x64_JPN.exe    | 334.8 MB |                        |           |
| SQLEXPR_x86_JPN.exe    | 293.1 MB |                        |           |
| SQLEXPR32_x86_JPN.exe  | 266.0 MB |                        |           |
| SQLEXPRADV_x64_JPN.exe | 1.5 GB   | 合計サイズ: 334.8 MB        |           |
|                        |          | ×                      |           |

#### ②32ビットオヘ<sup>°</sup>レーティング・システムの場合 「SQLEXPR\_x86\_JPN.exe」にチェックを付けて、「次へ」をクリックします。

| ダウンロードするプログラムを選んて      | ごください。   |                                                | $\otimes$ |
|------------------------|----------|------------------------------------------------|-----------|
| ファイル名                  | サイズ      |                                                |           |
| JPN¥x86¥SqlLocalDB.msi | 37.0 MB  | タワンロートの機要:<br>KBMBGB<br>1. SQLEXPR x86 JPN.exe |           |
| SQLEXPR_x64_JPN.exe    | 334.8 MB |                                                |           |
| SQLEXPR_x86_JPN.exe    | 293.1 MB |                                                |           |
| SQLEXPR32_x86_JPN.exe  | 266.0 MB |                                                |           |
| SQLEXPRADV_x64_JPN.exe | 1.5 GB   |                                                |           |
| SQLEXPRADV_x86_JPN.exe | 1.5 GB   | 合計サイス: 293.1 MB                                |           |
|                        |          |                                                | 次へ        |

### (8) ファイルをダウンロードします。

| 📕 Microsoft 📔 ダウンロード センター                              | Windows Office 表示表 | と増やす ◇ | すべて Microsoft 製品 🧹 🏒 | <b>B F</b> C |
|--------------------------------------------------------|--------------------|--------|----------------------|--------------|
| <b>新しい Surface Pro 6</b><br>軽さの中に、無限の可能性を。<br>購入はこちら > |                    |        |                      |              |
| SOLEXPR x64 JPN                                        | • 0                | 11     |                      | 元素で入す        |

(9) ダウンロード先のフォルダを開き、ファイルをコピーします。

「フォルダーを開く」をクリックします。

| E Dov        | wnload Microsoft * : $	imes$ +                       |                        |                    |           |           |       |               |           |          | -         | ٥ | ×        |
|--------------|------------------------------------------------------|------------------------|--------------------|-----------|-----------|-------|---------------|-----------|----------|-----------|---|----------|
| $\leftarrow$ | $\rightarrow$ $\circlearrowright$ $\bowtie$ microsof | t.com/ja-jp/download/o | confirmation.aspx? | ?id=46697 |           |       |               |           | □ ☆      | = 12      | ٩ |          |
|              | Microsoft ストン                                        | ア、製品、                  | サポート               |           |           |       | Microsoft.co  | om を検索    | Q        | ₩<br>\[\] |   | Ì        |
|              | ダウンロード センタ                                           | — Windows              | Office             | Web ブラウザー | 開発者ツール    | Xbox  | Windows Phone |           |          |           |   |          |
| <            |                                                      |                        |                    |           |           |       |               |           |          |           |   | >        |
|              |                                                      |                        | Su                 | urface Bc | ook。究極    | 1の―1  |               |           |          |           |   |          |
|              |                                                      |                        |                    | 詳しくは      | こちら > 今すく | ∜購入 > |               |           |          |           |   | 2        |
|              |                                                      |                        |                    |           | • •       |       |               |           | 1        | II Þ      |   | 、フィードバック |
|              | ダウン                                                  | ロードして                  | こいただ               | き、あり;     | がとうごさ     | ぎいます  | <i>t</i>      |           |          |           |   | サイト      |
|              | Microsoft® SQL                                       | EXPR_x64_JPN.exe Ø     | )ダウンロードが終う         | 了しました。    |           | 実行    | フォルダーを開く      | ダウンロードの表示 | $\times$ |           |   |          |

#### 「SQLEXPR\_x64\_JPN.exe」または「SQLEXPR\_x86\_JPN.exe」をコピーします。 下記は64ビットオペレーティングシステムの場合の例です。

| 🖊   🕑 📙 🖛                           | アプリケーション ツール ダウンロード        |                  |          | -          | o x |
|-------------------------------------|----------------------------|------------------|----------|------------|-----|
| ファイル ホーム 共有                         | 表示    管理                   |                  |          |            | ~ 🕐 |
| ← → · ↑ 🕹 › PC                      | » ダウンロード                   |                  | ダウン      | ロードの検索     | م   |
| SQLServer2014 ^                     | 名前                         | 更新日時             | 種類       | サイズ        |     |
| 늘 Windows (C:)                      | 🔀 SQLEXPR_x64_JPN.exe      | 2017/01/30 12:14 | アプリケーション | 334,659 KB |     |
| 🎝 ミュージック                            | 劉 SQLServer2014Update用.exe | 2017/01/30 15:02 | アプリケーション | 870 KB     |     |
| i OneDrive                          |                            |                  |          |            |     |
| PC                                  |                            |                  |          |            |     |
| 🕹 ダウンロード                            |                            |                  |          |            |     |
| 🔜 デスクトップ                            |                            |                  |          |            |     |
| 🚆 ドキュメント                            |                            |                  |          |            |     |
| 📰 ピクチャ                              |                            |                  |          |            |     |
| 📓 ビデオ                               |                            |                  |          |            |     |
| 🎝 ミュージック                            |                            |                  |          |            |     |
| * Windows (C:) ×<br>2 個の項目 1 個の項目を選 | 択 326 MB                   |                  |          |            |     |

(10)(9)でコピーしたファイルを下記のフォルダに貼付します。

①64ビットオペレーティングシステムの場合

C:¥SQLServer2014Update用¥ISSetupPrerequisites¥COMPASS SQLServer2014R1\_x64

②32ビットオペレーティングシステムの場合

C:¥SQLServer2014Update用¥ISSetupPrerequisites¥COMPASS SQLServer2014R1\_x86

「C:¥SQLServer2014Update用¥ISSetupPrerequisites」フォルダを開きます。

| 📙   💆 📙 🚽   ISSetupPren                                                                              | equisites                   |                  |           | -   | o x  |
|----------------------------------------------------------------------------------------------------|-----------------------------|------------------|-----------|-----|------|
| ファイル ホーム 共有                                                                                          | 表示                          |                  |           |     | ~ ?  |
| ← → マ ↑ 🔤 « Windows (C:) → SQLServer2014Update用 → ISSetupPrerequisites → 🗸 👌 ISSetupPrerequisitesの検索 |                             |                  |           |     | π, γ |
| Program Files \land                                                                                  | 名前                          | 更新日時             | 種類        | サイズ |      |
| Program Files (                                                                                      | COMPASS SQLServer2014R1_x64 | 2017/01/30 14:04 | ファイル フォルク | Ÿ-  |      |
| ProgramData                                                                                          | COMPASS SQLServer2014R1_x86 | 2017/01/30 13:56 | ファイル フォルタ | Ÿ—  |      |
| SQLServer2014                                                                                        |                             |                  |           |     |      |
| ISSetupPrerec                                                                                        |                             |                  |           |     |      |
| COMPASS S                                                                                            |                             |                  |           |     |      |
| COMPASS S                                                                                            |                             |                  |           |     |      |
| vms                                                                                                  |                             |                  |           |     |      |
| Windows                                                                                              |                             |                  |           |     |      |
| 🔄 ユーザー                                                                                               |                             |                  |           |     |      |
| 💣 ネットワーク                                                                                             |                             |                  |           |     |      |
| ▼<br>2 個の項目                                                                                          |                             |                  |           |     |      |

(4)で確認したシステムの種類により開くフォルダが異なります。

①64ビットオペレーティングシステムの場合、「COMPASS\_SQLServer2014R1\_x64」フォルダを開きます。
 ②32ビットオペレーティングシステムの場合、「COMPASS\_SQLServer2014R1\_x86」フォルダを開きます。

| 📙   💆 📙 🛛   ISSetupPrerequisites                                       |                                                                    | - 🗆 X                                              |   |
|------------------------------------------------------------------------|--------------------------------------------------------------------|----------------------------------------------------|---|
| ファイル         ホーム         共有         表示           ←         →         < | ver2014Update用 > ISSetupPrerequisites >                            | ①64ビットオペレーティングシステムの場<br>こちらのフォルダを開きます              | 合 |
| Program Files (COMPASS SQL<br>ProgramData<br>SQLServer2014             | Server2014R1_x64 2017/01/30 14:<br>Server2014R1_x86 2017/01/30 13: | 04 ファイル フォルダー<br>56 ファイル フォルダー                     |   |
| COMPASS S<br>COMPASS S<br>COMPASS S                                    |                                                                    | ②32ビットオペレーティングシステムの場 <sup>、</sup><br>こちらのフォルダを開きます | 合 |
| ● Windows<br>■ ユーザー<br>■ ネットワーク                                        |                                                                    |                                                    |   |
| 2 個の項目                                                                 |                                                                    |                                                    |   |

(9)でコピーしたファイルを貼付します。

| □   □ マ   アプリケーション ツール COMPAS                                                                       | S SQLServer2014R1_x64 |          | _          |     |  |
|----------------------------------------------------------------------------------------------------|-----------------------|----------|------------|-----|--|
| ファイル ホーム 共有 表示 管理                                                                                   |                       |          |            | ~ 🕐 |  |
| ← → ▼ ↑ 🔤 « ISSetupPrerequisites → COMPASS SQLServer2014R1_x64 V 🗗 COMPASS SQLServer2014R1_x $\rho$ |                       |          |            |     |  |
| Intel ^ 名前                                                                                          | 更新日時                  | 種類       | サイズ        |     |  |
| KC_SS_CLIENT 🔀 SQLEXPR_x64_JPN.exe                                                                  | 2017/01/30 12:14      | アプリケーション | 334,659 KB |     |  |
| KC_SS_SERVER                                                                                        |                       |          |            |     |  |
| MSOCache                                                                                            |                       |          |            |     |  |
| PerfLogs                                                                                            |                       |          |            |     |  |
| Program Files                                                                                       |                       |          |            |     |  |
| 📙 Program Files (                                                                                   |                       |          |            |     |  |
| ProgramData                                                                                         |                       |          |            |     |  |
| SQLServer2014                                                                                       |                       |          |            |     |  |
| ISSetupPrerec                                                                                       |                       |          |            |     |  |
| COMPASS S                                                                                           |                       |          |            |     |  |
| COMPASS S                                                                                           |                       |          |            |     |  |
| ▼<br>1 個の項目 1 個の項目を選択 326 MB                                                                        |                       |          |            |     |  |

(11)データ登録の解除をします。 「C:¥SQLServer2014Update用」フォルダを開き、SetDettach2008All.exe をダブルクリックし実行します。

| 📙   🛃 🧧 =   SQLServer2014Upda                            | ate用                            |                  | -             | - 0      | ×   |
|----------------------------------------------------------|---------------------------------|------------------|---------------|----------|-----|
| ファイル ホーム 共有 表示                                           |                                 |                  |               |          | ~ ? |
| ← → ▼ ↑ □ > PC > Windows (C:) > SQLServer2014Update用 ▼ ♂ |                                 |                  |               |          | Q   |
| Program Files (x86)                                      | <b>^</b> 名前 ^                   | 更新日時             | 種類            | サイズ      |     |
| ProgramData                                              | ISSetupPrerequisites            | 2017/01/30 15:55 | ファイル フォルダー    |          |     |
| 🔒 SQLServer2014Update用                                   | 🗟 0x0411.ini                    | 2012/03/16 12:55 | 構成設定          | 15 KB    |     |
| vms                                                      | 遇 FKS COMPASS共通環境Update2014.msi | 2017/01/30 14:37 | Windows インストー | 510 KB   |     |
| Windows                                                  | 5. SetDettach2008All.exe        | 2017/01/27 19:17 | アプリケーション      | 32 KB    |     |
|                                                          | 🕒 setup.exe                     | 2017/01/30 14:37 | アプリケーション      | 1,432 KB |     |
|                                                          | 🔊 Setup.ini                     | 2017/01/30 14:37 | 構成設定          | 6 KB     |     |
| 🥏 ネットワーク                                                 | v                               |                  |               |          |     |
| 6 個の項目                                                   |                                 |                  |               |          | ==  |

#### 「実行」をクリックします。

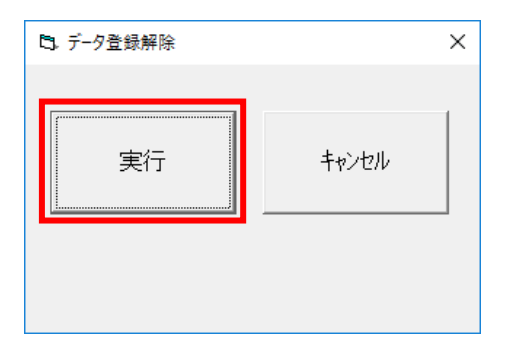

#### 確認メッセージが表示されますのでOKをクリックします。

| 確認 | ×              |
|----|----------------|
| 4  | ▲ 全データを登録解除します |
|    | OK キャンセル       |

終了メッセージが表示されましたら、OKをクリックして閉じます。

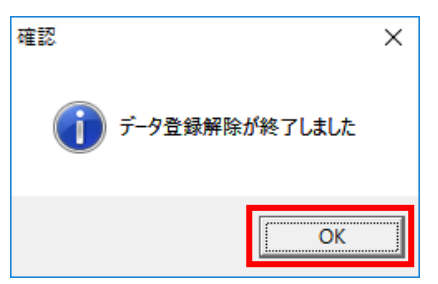

(12) セットアップを実行します。

「C:¥SQLServer2014Update用」フォルダを開きます。

| 📙   🛃 🥃 🖛 🗸   SQLServer2014Up | date用                         |                  | -               | - 🗆       | ×   |
|-------------------------------|-------------------------------|------------------|-----------------|-----------|-----|
| ファイル ホーム 共有 表示                |                               |                  |                 |           | ~ 🕐 |
| ← → ✓ 1 🛄 > PC > Win          | dows (C:)                     | ~ (              | SQLServer2014Up | odate用の検索 | P   |
| Program Files (x86)           | <b>^</b> 名前 <sup>^</sup>      | 更新日時             | 種類              | サイズ       |     |
| ProgramData                   | ISSetupPrerequisites          | 2017/01/30 15:55 | ファイル フォルダー      |           |     |
| 📙 SQLServer2014Update用        | 🗟 0x0411.ini                  | 2012/03/16 12:55 | 構成設定            | 15 KB     |     |
| vms                           | FKS COMPASS共通環境Update2014.msi | 2017/01/30 14:37 | Windows インストー   | 510 KB    |     |
| Windows                       | SetDettach2008All.exe         | 2017/01/27 19:17 | アプリケーション        | 32 KB     |     |
| ューザー                          | 🔤 setup.exe                   | 2017/01/30 14:37 | アプリケーション        | 1,432 KB  |     |
|                               | Setup.ini                     | 2017/01/30 14:37 | 構成設定            | 6 KB      |     |
| 6 個の項目                        |                               |                  |                 |           | ==  |

「setup.exe」を右クリックし、「管理者として実行」します。

| 📙   🛃 📑 🖛   SQLServer2014Upd | ate用                             |                  |                  | - 0       | ×   |
|------------------------------|----------------------------------|------------------|------------------|-----------|-----|
| ファイル ホーム 共有 表示               |                                  |                  |                  |           | ~ ? |
| ← → × ↑ 🔒 > PC > Wind        | lows (C:) > SQLServer2014Update用 | ~                | ට SQLServer2014U | pdate用の検索 | Q   |
| Program Files (x86)          | <b>^</b> 名前 <sup>^</sup>         | 更新日時             | 種類               | サイズ       |     |
| ProgramData                  | ISSetupPrerequisites             | 2017/01/30 15:55 | ファイル フォルダー       |           |     |
| 📙 SQLServer2014Update用       | 🗟 0x0411.ini                     | 2012/03/16 12:55 | 構成設定             | 15 KB     | 3   |
| vms                          | FKS COMPASS共通環境Update2014.msi    | 2017/01/30 14:37 | Windows インストー    | 510 KB    | 3   |
| Windows                      | SetDettach2008All.exe            | 2017/01/27 19:17 | アプリケーション         | 32 KB     | 3   |
| ユーザー                         | 🐸 setup.exe                      | 2017/01/30 14:37 | アプリケーション         | 1,432 KB  | 3   |
| オットワーク                       | a Setup.ini                      | 2017/01/30 14:37 | 構成設定             | 6 KB      | 5   |
| 6 個の項目                       |                                  |                  |                  |           |     |

#### 「インストール」ボタンをクリックします。

| FKS COMPA | SS共通環境Update2014 - InstallShield Wizard                                                        |
|-----------|------------------------------------------------------------------------------------------------|
| ざが        | ; COMPASS共通環境Update2014をコンピュータにインストールするには、以下のアイテム<br>必要です。「インストール」をクリックして、これらの要件のインストールを開始します。 |
| ステータス     | 要件                                                                                             |
| 待機中       | SQLServer2014SP1_Upgrade_x64                                                                   |
|           |                                                                                                |
|           |                                                                                                |
|           |                                                                                                |
|           |                                                                                                |
|           |                                                                                                |
|           |                                                                                                |
| L         |                                                                                                |
|           | ● インストール キャンセル                                                                                 |

#### インストールが開始します。

| 🗑 SQL Server 2014 へのアップグレード               |                                                     | - |     | $\times$ |
|-------------------------------------------|-----------------------------------------------------|---|-----|----------|
| アップグレードの進行状況                              |                                                     |   |     |          |
| セットアップ ファイルのインストール<br><b>アップグレードの進行状況</b> |                                                     |   |     |          |
|                                           | SqlEngineDBStartConfigAction_upgrade_configrc_Cpu32 |   |     |          |
|                                           |                                                     |   |     |          |
|                                           |                                                     |   |     |          |
|                                           |                                                     |   |     |          |
|                                           |                                                     |   |     |          |
|                                           |                                                     |   |     |          |
|                                           |                                                     |   |     |          |
|                                           |                                                     |   |     |          |
|                                           | 次へ(1) > キャンセ                                        | ŀ | ヘルプ |          |

PC環境、データ数などにより時間がかかります。 約30分~約2時間止まっているように見えますが 強制終了しないでください。

#### 「次へ」ボタンをクリックします。

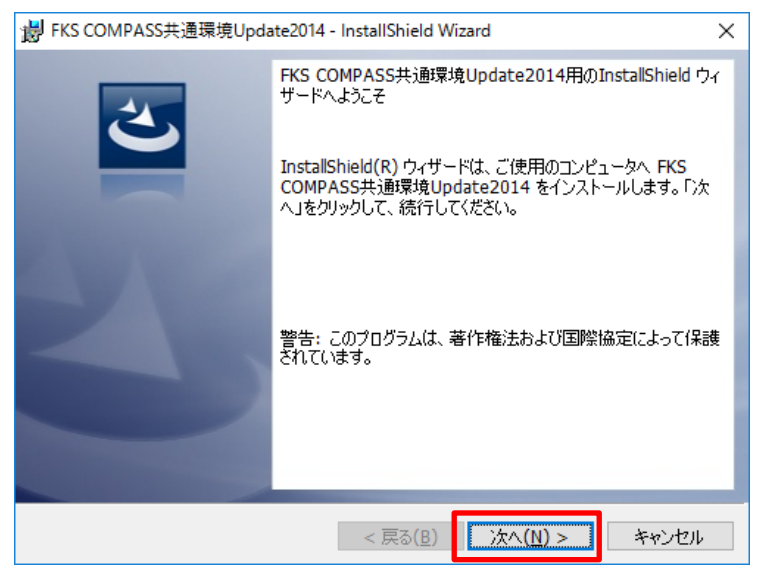

## 「インストール」ボタンをクリックします。

| 影 FKS COMPASS共通環境Update2014 - InstallShield Wizard                      | × |
|-------------------------------------------------------------------------|---|
| プログラムをインストールする準備ができました<br>ウィザードは、インストールを開始する準備ができました。                   |   |
| 「インストール」をクリックして、インストールを開始してください。                                        |   |
| インストールの設定を参照したり変更する場合は、「戻る」をクリックしてください。「キャンセル」をク<br>リックすると、ウィザードを終了します。 |   |
|                                                                         |   |
|                                                                         |   |
|                                                                         |   |
|                                                                         |   |
|                                                                         |   |
| InstallShield                                                           | _ |
| < 戻る( <u>B</u> ) インストール( <u>I)</u> キャンセル                                |   |

#### 「完了」ボタンをクリックします。

| BFKS COMPASS共通環境Update2014 - InstallShield Wizard X |                                                                                                    |        |  |  |
|-----------------------------------------------------|----------------------------------------------------------------------------------------------------|--------|--|--|
|                                                     | InstallShield ウィザードを完了しました<br>InstallShield ウィザードは、FKS COMPASS共通環境<br>Update2014 を正常にインストールしました。「完了」をクリックし<br>て、ウィザードを終了してください。 | ~<br>_ |  |  |
|                                                     |                                                                                                    |        |  |  |
|                                                     | < 戻る(B) 売了(F) キャンセル                                                                                                    |        |  |  |

#### 【重要】 以上でデータベースのアップグレードは終了ですが、 各システムごとの最新版の修正アップデートも必ず実施してください。

(13)物件データの再登録

#### 各システムの物件一覧画面で、「修復」を実行します。

| FKS/RC for Windows Ver.9.0          |                       |                                                                                                    |  |  |  |  |
|-------------------------------------|-----------------------|----------------------------------------------------------------------------------------------------|--|--|--|--|
| ファイル(F) 物件管理(B) 伏図データ管              | 理(H) マスター管理(M) 外部入出力( | G) オブ <sup>・</sup> ション(O)                                                                                                    |  |  |  |  |
| <u>Тире труба форма се се брати</u> |                       |                                                                                                    |  |  |  |  |
| LOGIN : 管理者                         | テータ場所:C:¥FKS9S        | /RC¥RC9O¥DATA¥                                                                                                    |  |  |  |  |
| E-T FKS9SVRC                        | 管理番号                  | 工事名称                                                                                                    |  |  |  |  |
| 🖆 💼 RC90                            | 1(仮称)                 | ∨9サンプルビル新築工事                                                                                                    |  |  |  |  |
| 🖻 👝 DATA                            | 2                     | 新規作成(N)                                                                                                    |  |  |  |  |
| 2018年度                              | 3                     |                                                                                                    |  |  |  |  |
|                                     | 4                     |                                                                                                    |  |  |  |  |
|                                     | 5                     | 複写(C)                                                                                                    |  |  |  |  |
|                                     | 2                     | 经制造口口                                                                                                    |  |  |  |  |
|                                     | 8                     | (学想)超3((1)…                                                                                                    |  |  |  |  |
|                                     | 9                     | 移動                                                                                                    |  |  |  |  |
|                                     | 10                    | 削除(D)                                                                                                    |  |  |  |  |
|                                     | 11                    |                                                                                                    |  |  |  |  |
|                                     | 12                    |                                                                                                    |  |  |  |  |
|                                     | 13                    | 圧縮ファイル読込 >                                                                                                    |  |  |  |  |
|                                     | 14                    | 名前の変更(M)                                                                                                    |  |  |  |  |
|                                     | 15                    | ht de (A)                                                                                                    |  |  |  |  |
|                                     | 16                    | 7≶1 <u>¢</u> (A)                                                                                                    |  |  |  |  |
|                                     | 10                    | COMPASS/標準IXT出力(I)                                                                                                    |  |  |  |  |
|                                     | 10                    |                                                                                                    |  |  |  |  |
|                                     | 20                    | CSVH./J(V)                                                                                                    |  |  |  |  |
|                                     | 21                    | 物件排他情報/017(B)                                                                                                    |  |  |  |  |
|                                     | 22                    | 1/0 (F 1)/ (F 1)/ (F 1) |  |  |  |  |
|                                     | 23                    |                                                                                                    |  |  |  |  |
|                                     | 24                    |                                                                                                    |  |  |  |  |

#### 物件を選択し、右クリックメニューの「修復」を実行します。

| 修復                                 | × |  |  |  |  |
|------------------------------------|---|--|--|--|--|
| (仮称) V 9 サンプルビル新築工事を修復します。よろしいですか? |   |  |  |  |  |
| OK キャンセル                           |   |  |  |  |  |
| 修復終了 ×                             |   |  |  |  |  |
| 前件修复終了                             |   |  |  |  |  |

OK

再登録していない物件を開こうとすると、以下のメッセージが表示されます。

| 確認       |            |                             | × |
|----------|------------|-----------------------------|---|
| <u> </u> | 7ァイル名「(仮称) | V 9 サンプルビル新築工事」は見つかりませんでした。 |   |
|          |            | OK                          |   |